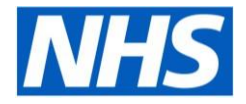

# NHS App

A how-to guide

# NHS App

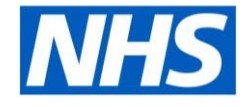

|      | NUS                     |      |
|------|-------------------------|------|
|      | MIIS                    |      |
|      |                         |      |
| How  | are you feeling tod     | ay?  |
|      | Get health advice       |      |
| To a | ccess your NHS servi    | ices |
|      | Continue with NHS login |      |
|      | Version 1.53.3 (1.52.3) |      |

- The NHS App is a simple and secure way to access a range of services on your smartphone or tablet. It is free from app stores.
- The NHS App should not be confused with the NHS COVID-19 App which offers the fastest way to see if you're at risk from coronavirus.

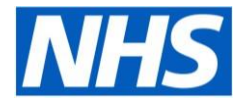

#### Things you can do with the app

The NHS App is safe and secure. If you're aged 16 and over, you can register for the NHS app without visiting the practice. It can be used to conveniently:

- Book and cancel appointments (subject to availability)
- Order repeat medication
- View your health record including consultations, diagnosis, documents and results of tests or investigations
- Check your symptoms using reliable NHS information on hundreds of conditions and treatments

# Registration

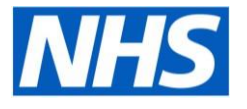

- 1. Enter your email address and select 'Continue' Please note, it must be your own email address - it cannot be shared with anyone else – and it must be the same as the email address registered with your surgery. You can call the surgery to change the email address they have on their records for you, if needed.
- 2. Select 'Continue' to set up a new NHS login.
- 3. You will need to know your NHS number, or your name, date of birth and postcode. Select 'Continue'.
- 4. Create a password and select 'Continue'.
- 5. A code will be sent to your email address to confirm who you are.
- 6. Enter your mobile number. You will be sent a security number via text to confirm your mobile number.
- You will be asked if you are happy to share your details from your GP Surgery with the NHS App – choose 'Yes' or 'No' and select 'Continue'.
- 8. Then you are asked to agree to the NHS terms of use, privacy policy and cookie policy (the cookie policy is optional).

## Logging in

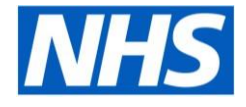

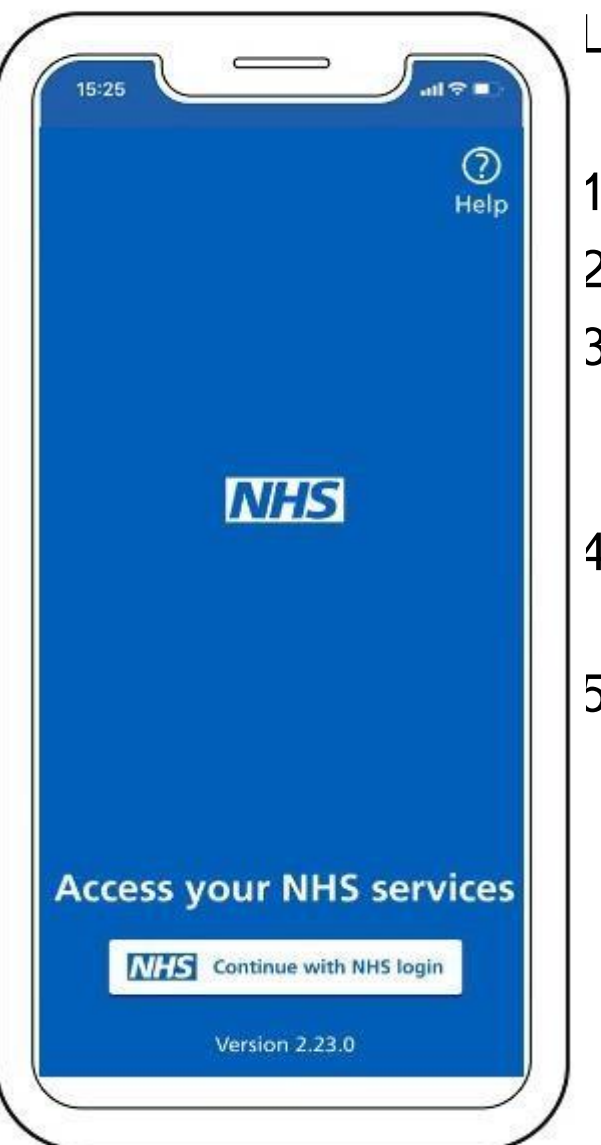

Logging into the NHS App on a mobile device:

- 1. Open the NHS App
- 2. Click on 'Continue with NHS login'
- 3. Click 'Accept All Cookies' (you can refer to cookies link below if you need to know more about usage on cookies)
- Enter your email address and select 'Continue'
- 5. Enter your password.

#### Logging in continued...

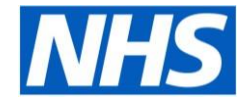

| 11 | 5:25 atl 🗢 🗈                                                                                                    |
|----|----------------------------------------------------------------------------------------------------|
| ١  |                                                                                                    |
| n  | ter your email address<br>ail address                                                                                                    |
|    |                                                                                                    |
|    | Continue                                                                                                    |
| -  |                                                                                                    |
|    | What is NHS login?<br>You can use your NHS login to access health<br>websites and apps that have the NHS login<br>button. If you do not have an NHS login,<br>enter your email address to set one up. |
| (  | Coronavirus (COVID-19)                                                                                                    |
|    | For health information and advice, read <u>NHS</u><br>guidance about coronavirus.                                                                                                    |
|    |                                                                                                    |
|    |                                                                                                    |
|    |                                                                                                    |
|    |                                                                                                    |

Logging into the NHS App on a mobile device:

 Enter your email address and select 'Continue'

#### Logging in continued...

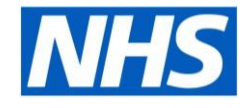

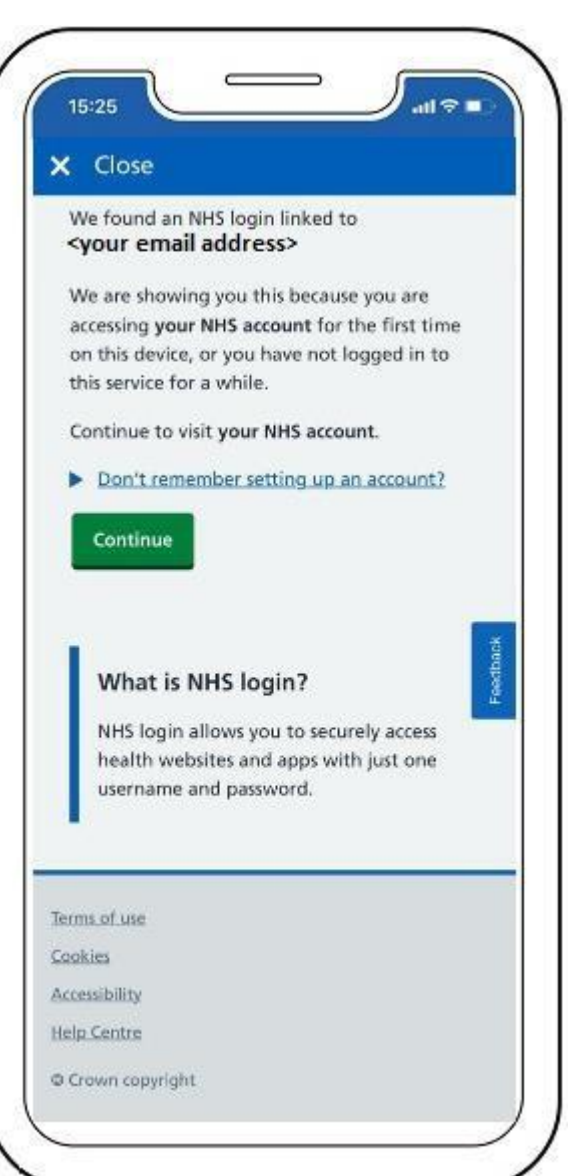

You should see a message saying 'We found an NHS login linked to <your email address>'

Please Note: <your email address> is the email address you used to register for the NHS APP and should be the same as the one on your GP practice record.

Click 'Continue'

#### Logging in continued...

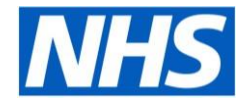

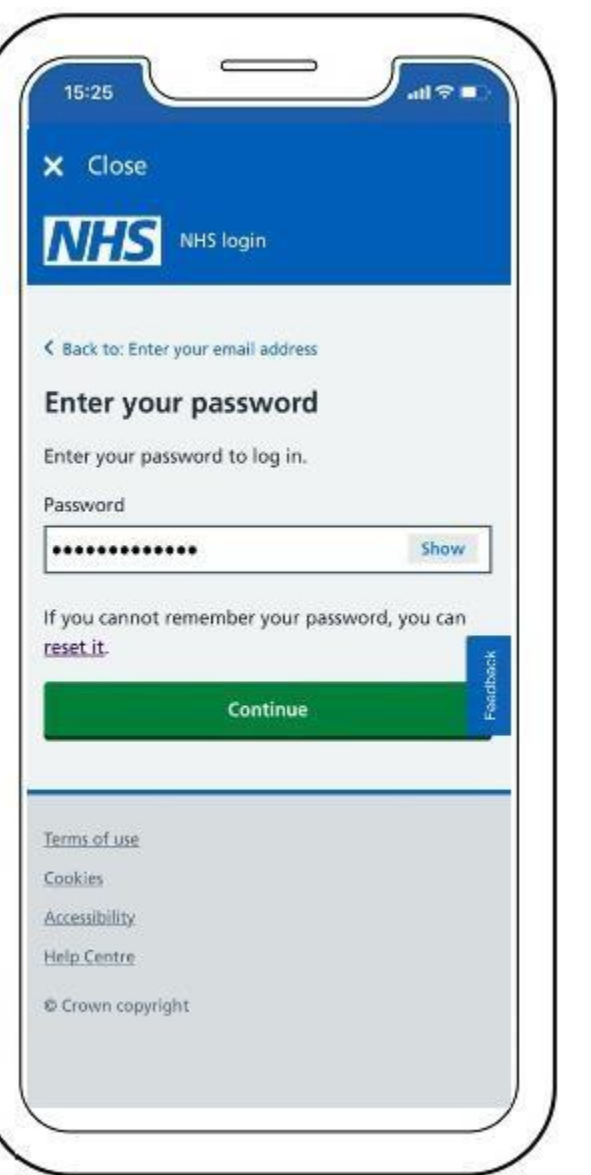

Enter your password to login

Click 'Continue' to log into the NHS APP

Once logged in you will be to access services supported by this app

#### **Proving your identity**

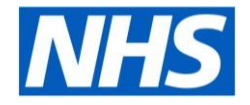

| AILIC                       |                                                                      |         |
|-----------------------------|----------------------------------------------------------------------|---------|
| INHO                        | NHS login                                                            |         |
|                             |                                                                      |         |
| Next step                   |                                                                      |         |
| Prove w                     | ho you are                                                           |         |
| You will nee                | d to send a photo of your ID and                                     |         |
| a recording<br>check ensure | of your face. This extra security<br>es that only you have access to |         |
| your health                 | information.                                                         |         |
| You need to                 | complete all the steps before we                                     |         |
| can save the                | details you have entered.                                            | solbact |
|                             | Continue                                                             | a a     |
| _                           |                                                                      |         |
|                             |                                                                      |         |
| Terms of use                |                                                                      |         |
| Cookies                     |                                                                      |         |
| Accessibility               |                                                                      |         |
|                             |                                                                      |         |
| Help Centre                 |                                                                      |         |

Click 'Continue'

#### Photo ID that can be accepted MHS

The image you send needs to be of your original photo ID. You cannot send an image of a printout or screen showing your photo ID.

It will accept an expired photo ID if it expired less than 12 months ago. You can send:

- passport (except Syrian passport)
- UK driving licence (full or provisional)
- European driving licence (full)
- European national identity card (except paper Italian ID card or Greek ID card)
- UK residence card or biometric residence permit (BRP)

# Photo ID that can't be accepted

It will not accept photo ID with any handwritten information other than a signature.

- You cannot send:
- travel cards
- bus passes
- NHS ID cards
- visa stickers
- UK citizen ID cards
- proof of age cards
- university or school ID cards
- Syrian passports
- paper Italian ID cards
- Greek ID cards
- UK driver qualification cards
- an image of a printout or screen showing your photo ID

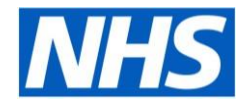

# Proving your identity continued...

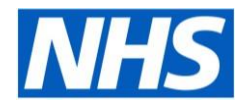

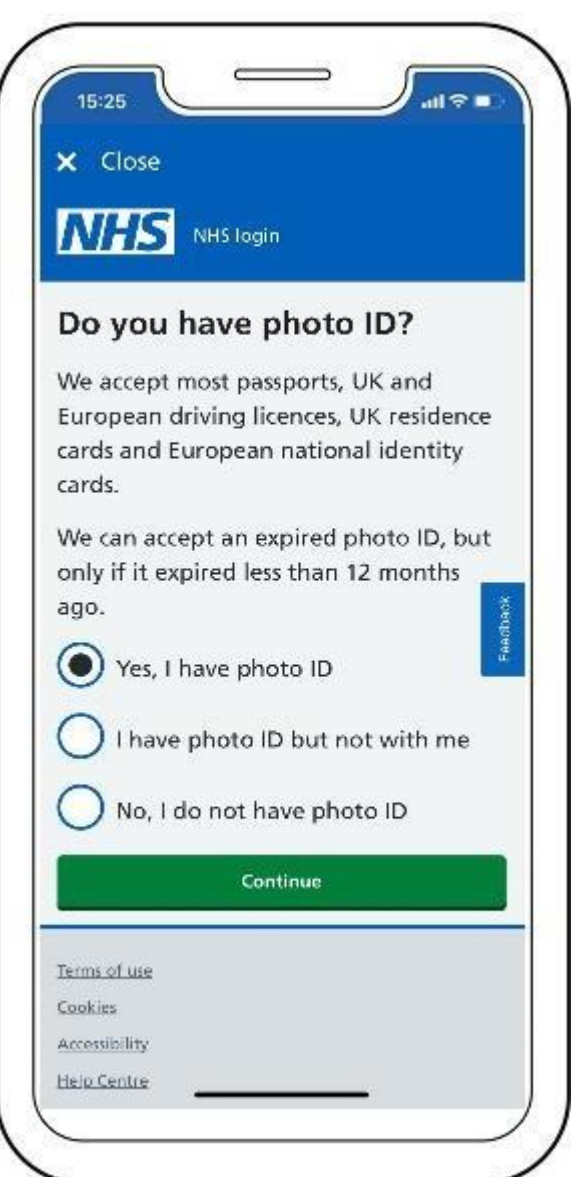

You will be asked to:

- 1. take a photo of your ID
- 2. record your face using your device

You will be asked to record your face so that this can compared it to the submitted photo ID and to prove who you are.

Depending on the phone make and model, please use the corresponding authentication i.e. face id, finger print, passcode etc...

#### Photo ID verification duration **NHS**

After you send your photo ID and video, your photo ID will be carefully checked and this should be done within 2 hours.

If you send between 9pm and 9am it may take longer.

You will be informed by email whether the ID check has been successful.

#### Notifications

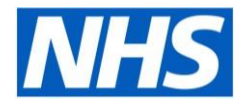

Once you have logged in and your surgery has set up your account, make sure to turn on notifications for the app!

This lets the surgery message you through the app when necessary – like when your prescription is ready to pick up!

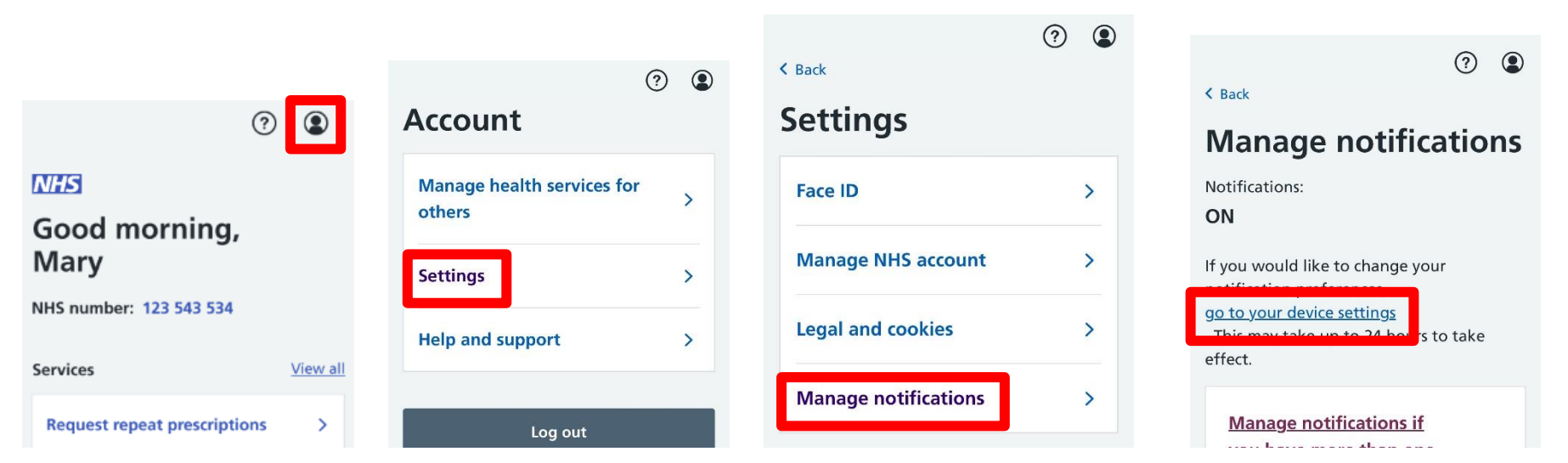

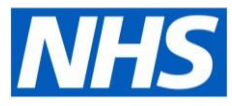

#### **Ordering Repeat Prescriptions**

Once you are logged in and your identity has been verified by your surgery, then you can order repeat prescriptions on the app:

- On the home page of the app (or on the Services page at the bottom of the screen) click on "Request repeat prescriptions".
- It will ask you to check which pharmacy you want it to be sent to – if this is the first time you are is doing this, then you will have to pick a pharmacy.
- 3. Once selected, you can choose which repeat medication you want to request.
- 4. Press continue, then you have the chance to double check your request. Press "**Request prescription**" to send it to the surgery.
- 5. Your request will go through to your surgery, who usually send it to your chosen chemist within a few working days!

| 9:41                                                      | .ıl ≎ ∎         |
|-----------------------------------------------------------|-----------------|
| ?                                                         | ٢               |
| NHS                                                       |                 |
| Good morning,<br>Mary                                     |                 |
| NHS number: 123 543 534                                   |                 |
| Services                                                  | <u>View all</u> |
| Request repeat prescriptions                              | >               |
| Check if you need urgent<br>medical help using 111 online | >               |
| Your health                                               | View all        |
| GP health record                                          | >               |
| View and manage prescription                              | s >             |
|                                                           | Messages        |
|                                                           |                 |

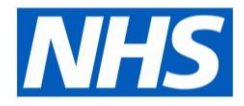

#### **Your Health Record**

Once you are logged in and your identity has been verified by your surgery, then you can access your health record on the app:

- On the home page of the app (or on the Your Health page at the bottom of the screen) click on "GP health record".
- 2. It will show you a warning, to make sure no one is asking you to share your medical information, which is private, with them.
- 3. On the next page, your details will be listed at the top, so scroll down and there are various headings where you can see the different aspects of your health record (Allergies, Medicines, Test Results, etc.)

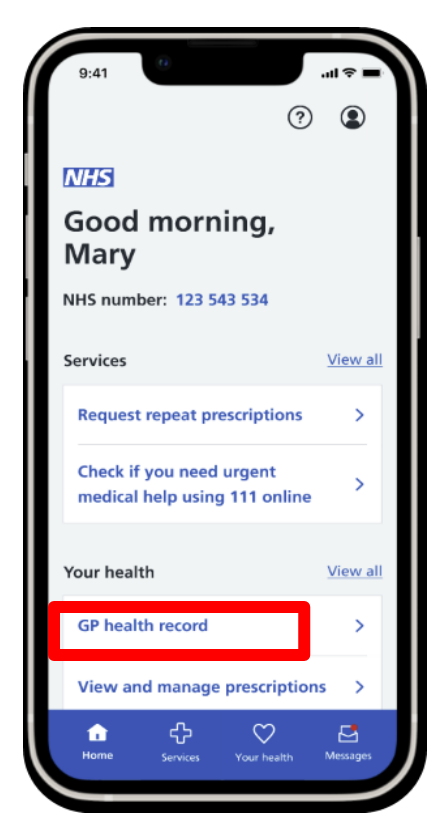

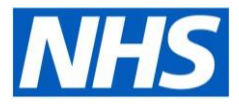

### Medical Advice from 111

You can access urgent medical advice at any time on the app – **you don't need to be registered** with a surgery.

- 1. On the home page of the app (or on the Services page at the bottom of the screen) click on "Check if you need urgent medical help using 111 online".
- 2. If you are registered with a surgery, it will ask you to confirm your saved details, otherwise you will need to fill them in.
- 3. You will be asked if it is an emergency, and whether you are at home, and your gender at birth.
- You can then select from a range of different symptoms and then send the information to 111. They will contact you as soon as they can, usually on that day.

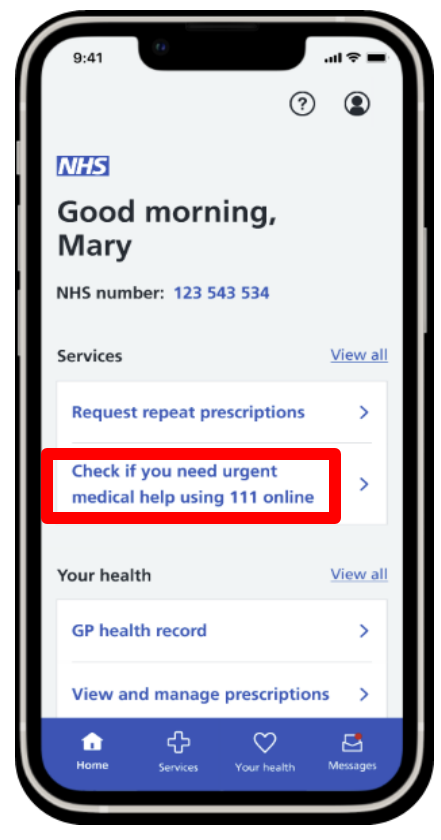